## Homecast EM150CR

- 1. Na dálkovém ovladači zmáčkněte tlačítko Menu.
- 2. Na dálkovém ovladači šipkami nahoru a dolů přepněte na Instalaci.

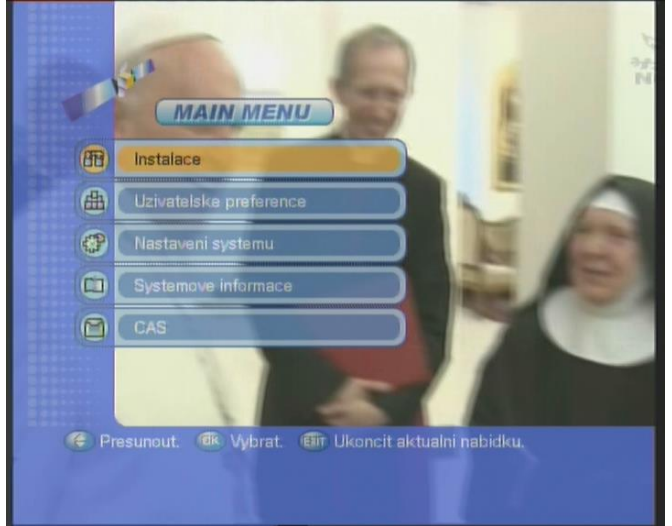

Potvrď te stisknutím tlačítkem OK.

3. Na dálkovém ovladači zadejte **heslo 0000.** 

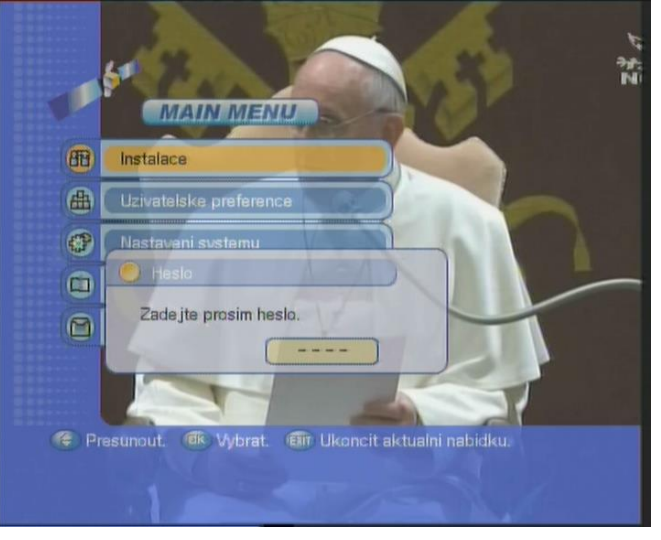

4. Na dálkovém ovladači šipkami nahoru a dolů zvolíme **Procházení transpondéru**.

| æ    | Instalace                                      |
|------|------------------------------------------------|
|      |                                                |
| 1    | Nastaveni anteny                               |
| 2    | Prochazeni satelitu                            |
| 3    | Prochazeni transponderu                        |
| 4    | Obnovit tovarni nastaveni                      |
| 5    | Softwarova Nahrada                             |
| 6    | Nastaveni USALS                                |
|      |                                                |
| 🕐 Pr | esunout. 📧 Vybrat. 💷 Ukoncit aktualni nabidku. |
|      |                                                |

Potvrdíme na dálkovém ovladači tlačítkem OK.

5. Šipkami doprava doleva vybereme požadovanou anténu (Astra 3A)

| Antena            | 11 ASTRA 3A      |                                |
|-------------------|------------------|--------------------------------|
| Kmitocet          | 12525            | 11 ASTRA 3A                    |
| Polarita          | Vartikalni       | 12 ASTRA 1D                    |
| Datova rychlost   | 27500            | 13 Ku-Arabsat 2A/              |
| Rychlost kodovar  | i 3/4            | 14 Astra 2<br>15 Eutelsat 2 F4 |
| Rezim proladovan  | i Vsechny kanaly | 16 Arabsat 2B                  |
| Prohledavani site | Zrusit           | 17 Turksat 1B                  |
| Vyhledavani PID   | Automaticke PID  | Te Euteisat Sesat,             |
| Uroven signalu    |                  |                                |
| Kvalita signalu   |                  | 0000 05%                       |

6. Šipkou dolu na dálkovém ovladači přepnete na políčko **Kmitočet** a čísly na dálkovém ovladači navolíte požadovanou frekvenci.

|                                      |                                               | Digites                                |
|--------------------------------------|-----------------------------------------------|----------------------------------------|
| Prochazeni ti                        |                                               |                                        |
| Antena                               | 11 ASTRA 3A                                   |                                        |
| Kmitocet                             | 12070 🐽                                       | 12525V 27500 3/4                       |
| Polarita                             | Vertikalni                                    | 12565H 27500 Auto                      |
| Datava rychlost                      | 27500                                         | 12649H 5600 Auto                       |
| Rychlost kodovani                    | 3/4                                           |                                        |
| Rezim proladovani                    | Vsechny kanaly                                |                                        |
| Prohledavani site                    | Zrusit                                        |                                        |
| Vyhledavani PID                      | Automaticke PID                               |                                        |
| Uroven signalu                       |                                               | 60%                                    |
| Kvalita signalu                      |                                               |                                        |
| 🥐 Presunout. 🎁<br>🕷 Spustit proladov | ) Vstupni hodnota. 🛛 🔊<br>ani. 🎟 Ukoncit aktu | Nacteni existujicich.<br>alni nabidku. |

7. Šipkou dolu na dálkovém ovladači přepnete na políčko **Polarita**. Šipkou doprava a doleva zvolíte danou hodnotu.

| Antena            | 11 ASTRA 3A     |              |
|-------------------|-----------------|--------------|
| Kmitocet          | 12070           | Horizontalni |
| Polarita          | Horizontalni 🍊  | Vertikalni   |
| Datova rychlost   | 27500           |              |
| Rychlost kodovani | 3/4             |              |
| Rezim proladovani | Vsechny kanaly  |              |
| Prohledavani site | Zrusit          |              |
| Vyhledavani PID   | Automaticke PID |              |
| Uroven signalu    |                 |              |
|                   |                 |              |

8. Šipkou dolu na dálkovém ovladači přepnete na políčko **Datová rychlost** a čísly na dálkovém ovladači navolíte požadovanou hodnotu

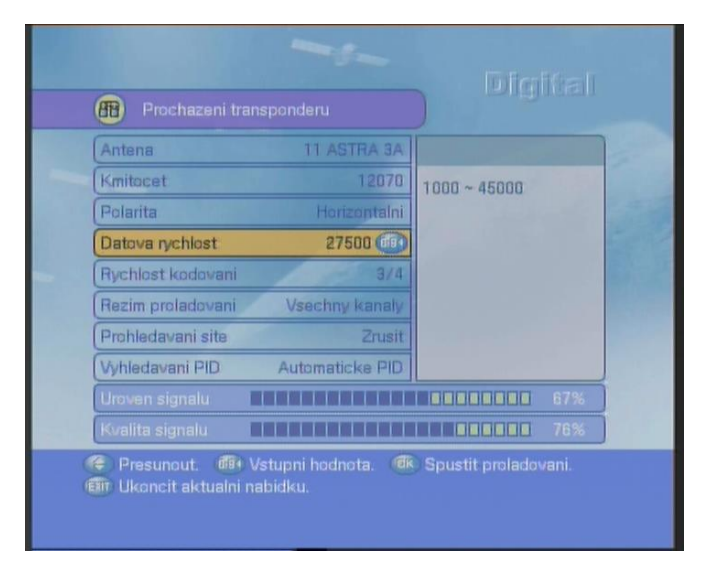

9. Šipkou dolu na dálkovém ovladači přepnete na políčko Rychlost kódování a zadáte AUTOMAT

| Antena            | 11 ASTRA 3A      |             |  |
|-------------------|------------------|-------------|--|
| Kmitocet          | 12070            | Automaticky |  |
| Polarita          | Horizontalni     | 1/2         |  |
| Datova rychlost   | 27500            | 2/3         |  |
| Rychlost kodovar  | i Automaticky 🕗  | 5/6         |  |
| Rezim proladovan  | i Vsechny kanaly | 7/8         |  |
| Prohledavani site | Zrusit           |             |  |
| Vyhledavani PID   | Automaticke PID  |             |  |
|                   |                  |             |  |
|                   |                  |             |  |

10. Šipkou dolu na dálkovém ovladači přepnete na políčko Režim prohledávání a zadáte všechny kanály

| Antena            | 11 ASTRA 3A        |                |  |
|-------------------|--------------------|----------------|--|
| Kmitocet          | 12070              | Vsechny kanaly |  |
| Polarita          | Horizontalni       | Volne kanaly   |  |
| Datova nychlost   | 27500              |                |  |
| Rychlost kodovan  | i Automaticky      |                |  |
| Rezim proladovan  | i Vsechny kanaly 💷 |                |  |
| Prohledavani site | Zrusit             |                |  |
| Vyhledavani PID   | Automaticke PID    |                |  |
|                   |                    |                |  |
|                   |                    |                |  |

11. Šipkou dolu na dálkovém ovladači přepnete na políčko **Prohledávání sítě** a zadáte **Zrušit** 

|                                        |                                  | Digital              |
|----------------------------------------|----------------------------------|----------------------|
| 🛞 Prochazeni ti                        |                                  |                      |
| Antena                                 | 11 ASTRA 3A                      |                      |
| Kmitocet                               | 12070                            | Zrusit               |
| Polarita                               | Horizoptalni                     | Aktivovat            |
| Datova rychlost                        | 27500                            |                      |
| Rychlost kodovani                      | Automaticky                      |                      |
| Rezim proladovani                      | Vsechny kanaly                   |                      |
| Prohledavani site                      | Zrusit 🕜                         |                      |
| Vyhledavani PID                        | Automaticke PID                  |                      |
| Uroven signalu                         |                                  |                      |
| Kvalita signalu                        |                                  |                      |
| 🗧 Presunout. 🏼 🌗<br>🗊 Ukoncit aktualni | Zmena nastaveni. 🔞<br>i nabidku. | Spustit proladovani. |

12. Šipkou dolu na dálkovém ovladači přepnete na políčko Vyhledávání PID a zadáte Automaticky PID

| Antena            | 11 A5      | TRA 3A   |                 |  |
|-------------------|------------|----------|-----------------|--|
| Kmitacet          |            | 12070    | Automaticke PID |  |
| Polarita          |            | zontalni | Rucni Dec       |  |
| Datova rychlost   |            | 27500    | Rucni Hex       |  |
| Rychlost kodova   | ini Auto   | maticky  |                 |  |
| Rezim proladova   | ni Vsechn  | / kanaly |                 |  |
| Prohledavani site |            | Zrusit   |                 |  |
| Vyhledavani PID   | Automatick | e PI 💮   |                 |  |
|                   |            |          |                 |  |
|                   |            |          |                 |  |

13. Šipkou nahoru se vrátíte na kolonku Kmitočet a potvrdíte tlačítkem OK na dálkovém ovladači. Satelitní přijímač začne programy vyhledávat.

| 11.81 L                                                                                                    | Digital                  |  |
|----------------------------------------------------------------------------------------------------|--------------------------|--|
| \$ 0025 Filmbox<br>\$ 0025 Filmbox<br>\$ 0028 Filmbox Fil<br>\$ 0027 JiM JAM<br>\$ 0028 JIM JAM Fil<br>\$ 0028 JIM JAM Fil<br>\$ 0028 JIM Fil<br>\$ 0028 JIM Fil |                          |  |
| (11 23.5' ASTRA 3A                                                                                                    | 12070H 27500 Automaticky |  |
| Uroven signalu                                                                                                    |                          |  |
| Kvalita signalu                                                                                                    |                          |  |
| Prubeh                                                                                                    |                          |  |
| (in Zastavit proladov                                                                                                    | vani.                    |  |

Po vyhledání se Váš sat. přístroj zeptá, zda chcete uložit změny, navolíte kolonku ANO šipkami doprava a doleva a potvrdíte **OK** a menu satelitního přístroje opustíte zmačknutím tlačítka **Exit.** 

12. Nové programy Vám budou uloženy na konec Vašeho seznamu Tv programů v satelitním přístroji.

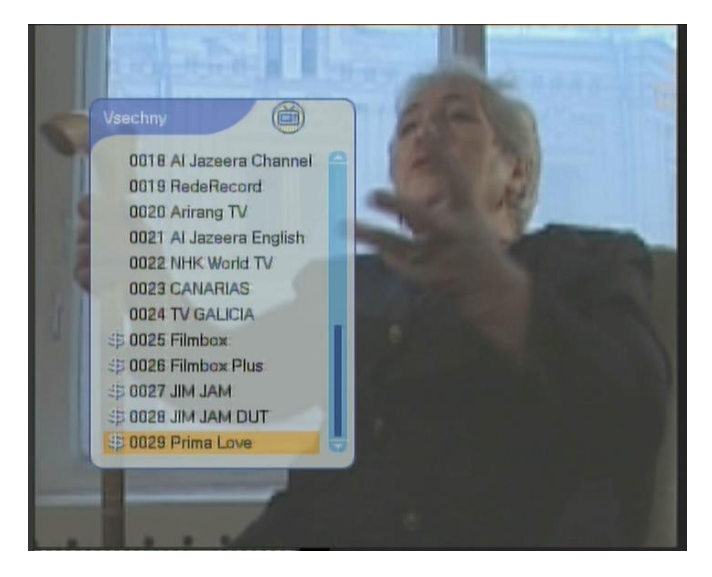

13. Aktuální parametry příjmu naleznete na : <u>http://www.skylink.cz/jak-na-to-24.html#Jak+naladit+programy</u>